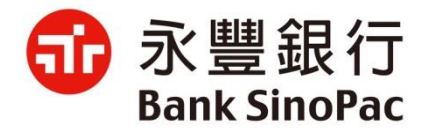

## 大咖APP - 行動繳稅服務

### 永豐銀行

2021/10/22

## Agenda

- 大咖APP介紹及網銀會員核身
- 大咖APP繳稅-支援稅別與繳款工具
- 大咖APP繳稅使用說明-金融卡交易
- 大咖APP繳稅使用說明-信用卡交易
- 大咖APP繳稅使用說明-交易紀錄

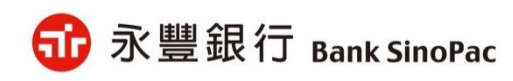

# 大咖APP介紹及網銀會員核身流程

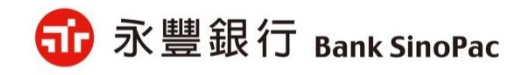

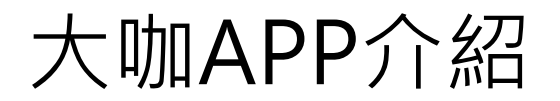

大咖APP為永豐銀行繳費支付APP,提供信用卡多卡管理服務,並透過繳費的剛需 結合完整的繳費+支付功能深化黏著客戶。

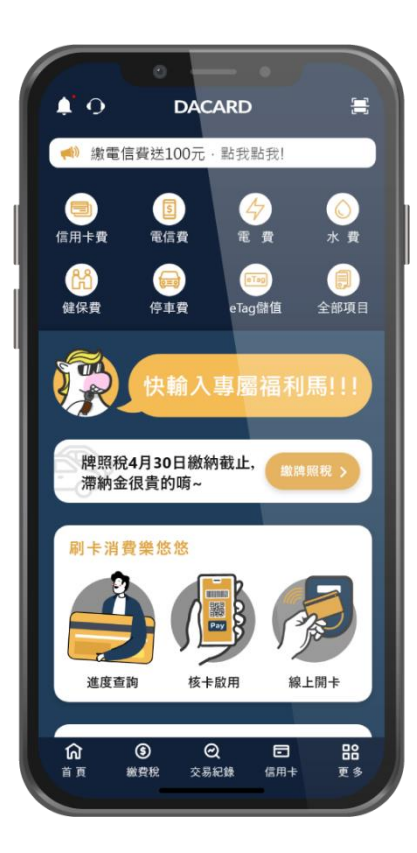

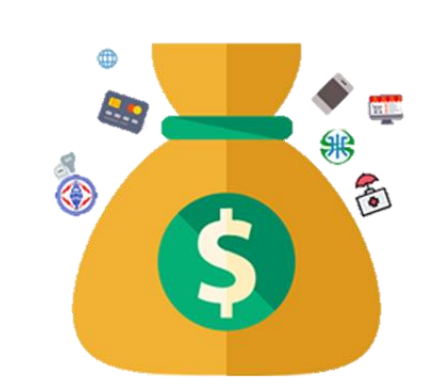

- 整合各繳費項目
- 帳務卡片自主管理
- 多元付款無障礙
- 智能個人化服務 (網銀會員專屬服務)

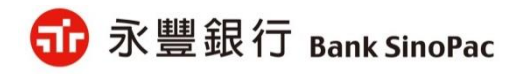

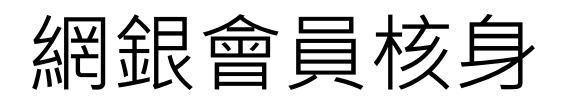

1. 永豐銀行客戶需先申請成為網銀會員

| 客戶 | 申請通路    | 申請核身方式       |                                    |
|----|---------|--------------|------------------------------------|
|    | 臨櫃      | 身分證+授權印鑑     |                                    |
| 存戶 | 網路/行動銀行 | E-mail & OTP |                                    |
|    | Web ATM | 晶片金融卡搭配讀卡機   | 中族<br>######<br>我已有永豐存款帳戶 我只有永豐信用卡 |
| 卡戶 | 網路/行動銀行 | E-mail & OTP |                                    |

申請網址:<u>https://mma.sinopac.com/MemberPortal/Member/ApplyMmaIndex.aspx</u>

2. 檢核網銀會員登入大咖APP提供繳稅服務

(1)網銀帳號密碼登入

(2)快速登入設定生物辨識(指紋/臉部)或圖形密碼

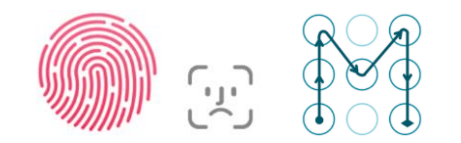

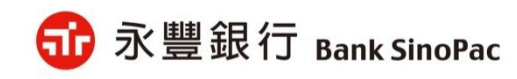

## 大咖APP繳稅-支援稅別與繳款工具

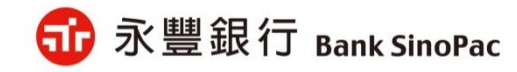

### 支援稅別與支付工具

| 绐则              | 纳志尔   | 繳款工具 |     |  |
|-----------------|-------|------|-----|--|
|                 |       | 金融卡  | 信用卡 |  |
| 綜合所得稅<br>結算申報繳稅 | 15001 | V    | V   |  |
| 查核定稅            | 11XXX | V    | ۷   |  |

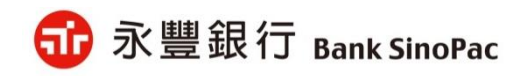

# 大咖APP繳稅使用說明-金融卡交易

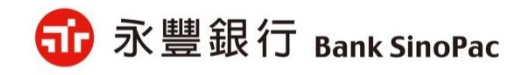

## 金融卡交易-綜合所得稅(15001)-繳納本人稅款

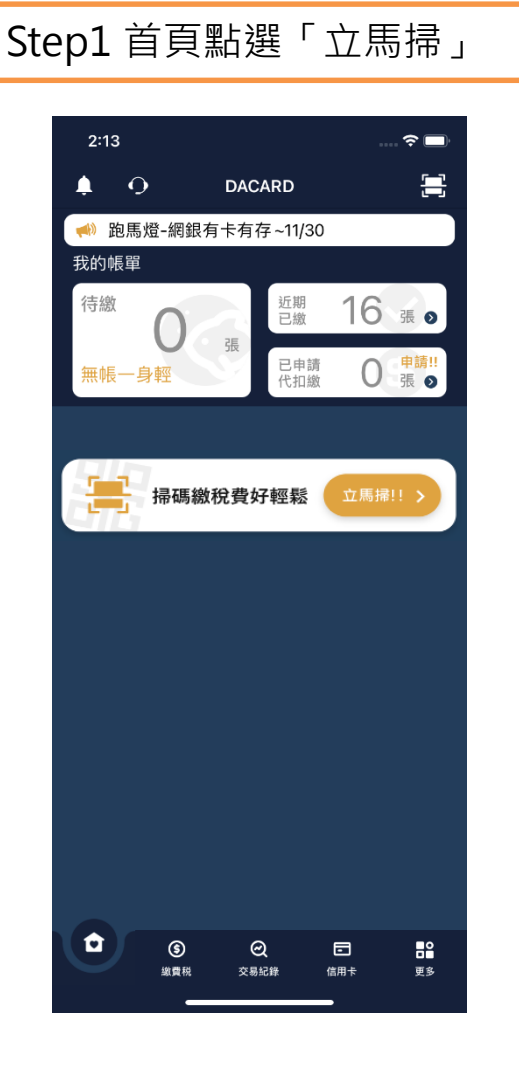

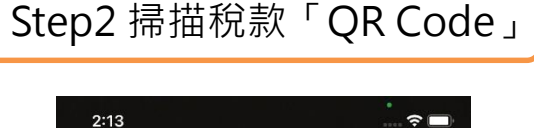

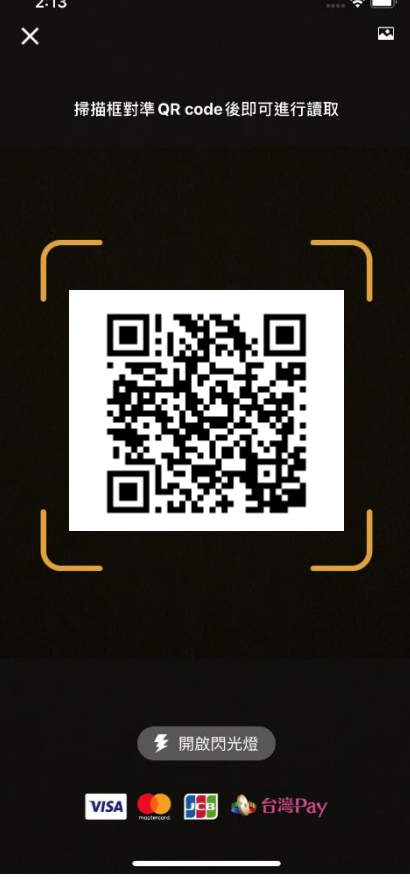

Step3 交易驗證「快速登入

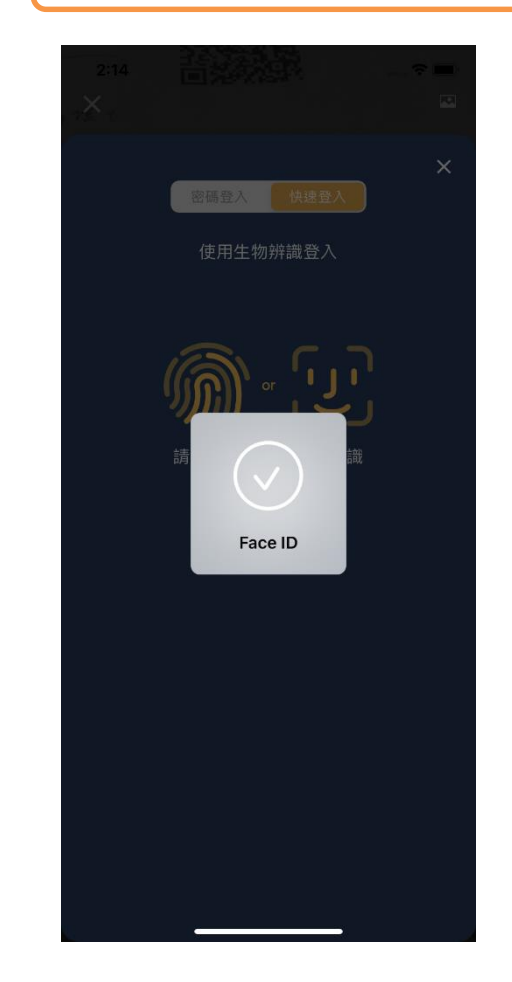

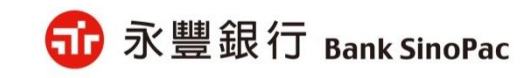

### 金融卡交易-綜合所得稅(15001)-繳納本人稅款

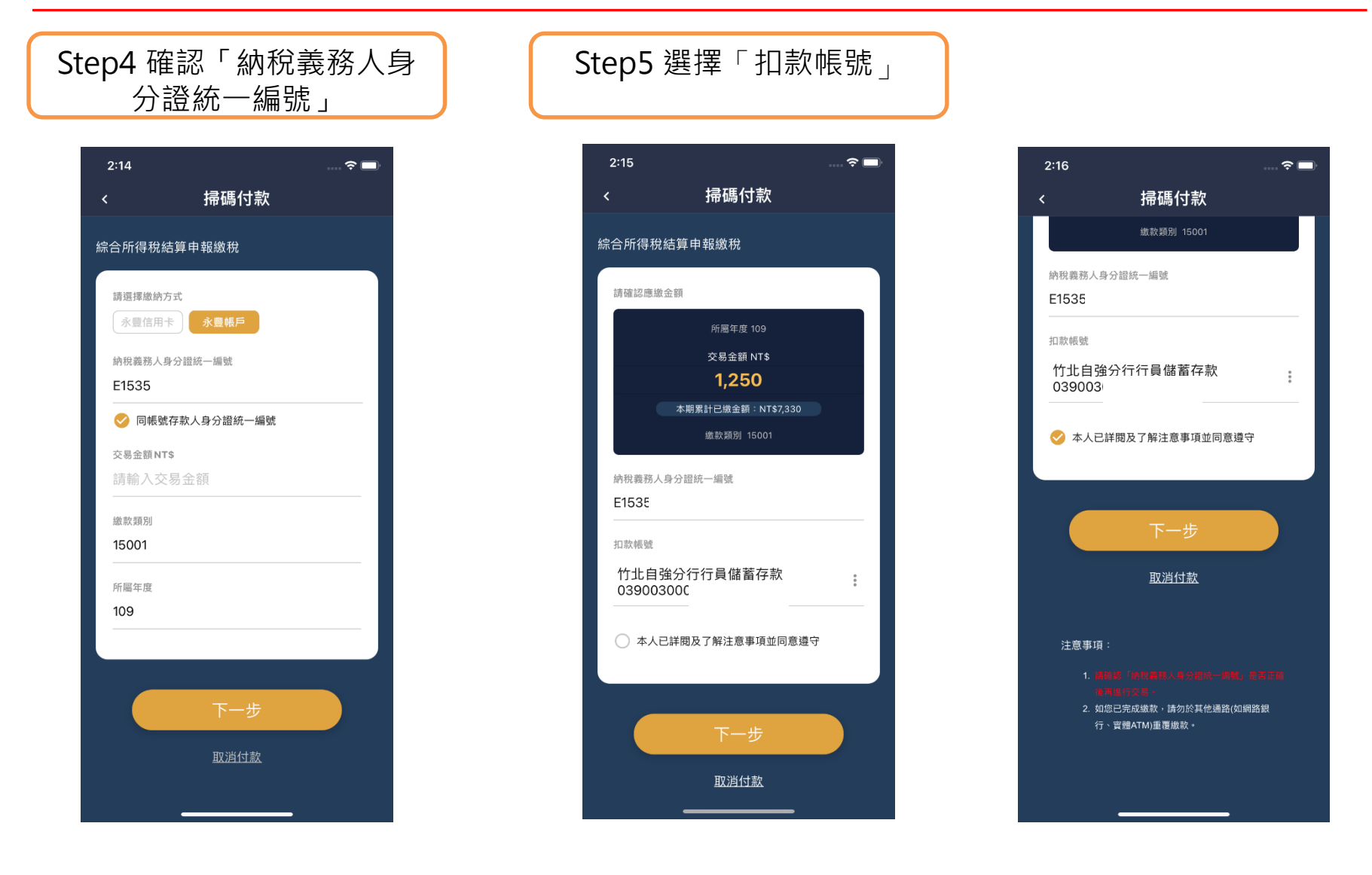

備註:1.「納稅義務人身分證統一編號」與「交易金額」開放客戶修改2.顯示「累計已繳金額」供客戶查看

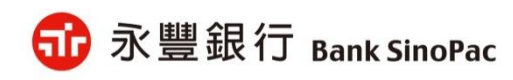

9

## 金融卡交易-綜合所得稅(15001)-繳納本人稅款

Step7 繳稅結果

#### Step6 確認繳稅資料

| 2:16              |               | 🗢 🗖 |
|-------------------|---------------|-----|
| <                 | 掃碼付款          |     |
| 確認交易資調            | R             |     |
|                   |               |     |
| 繳款項目<br>综合所得我     | ; 结 笛 由 起 嫏 殺 |     |
| ML D 71114407     | 하지 위 바 타이었 (九 |     |
| 扣款帳號              |               |     |
| 竹北自強分<br>03900300 | 行行員儲蓄存款       |     |
| 交易金額              |               |     |
| NT\$1,250         |               |     |
| 納稅義務人身            | 分證統一編號        |     |
| E153              |               |     |
| 繳款類別              |               |     |
| 15001             |               |     |
| 所屬年度              |               |     |
| 109               |               |     |
|                   |               |     |
|                   |               |     |
|                   | 確認            |     |
|                   | 取消付款          |     |
|                   |               |     |
|                   |               |     |

#### 2:17 掃碼付款 交易成功 繳款項目 綜合所得稅結算申報繳稅 扣款帳號 竹北自強分行行員儲蓄存款 039003( 交易金額 NT\$1,250 繳稅義務人身分證統一編號 E153{ 繳款類別 15001 所屬年度 109 交易時間 2021/10/22 14:17:08

### 2:17 掃碼付款 繳稅義務人身分證統一編號 E153 繳款類別 15001 所屬年度 109 交易時間 2021/10/22 14:17:08 查看交易紀錄 回到首頁 注意事項: 1. 您可至<u>財政部Paytax網站</u>查詢繳稅紀錄。 2. 本行24小時客服專線:銀行(02)2505-9999、信

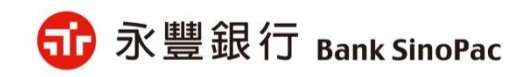

備註:「查看交易紀錄」可檢視繳稅紀錄

## 金融卡交易-綜合所得稅(15001)-繳納非本人稅款

#### Step4 輸入「納稅義務人身 分證統一編號」

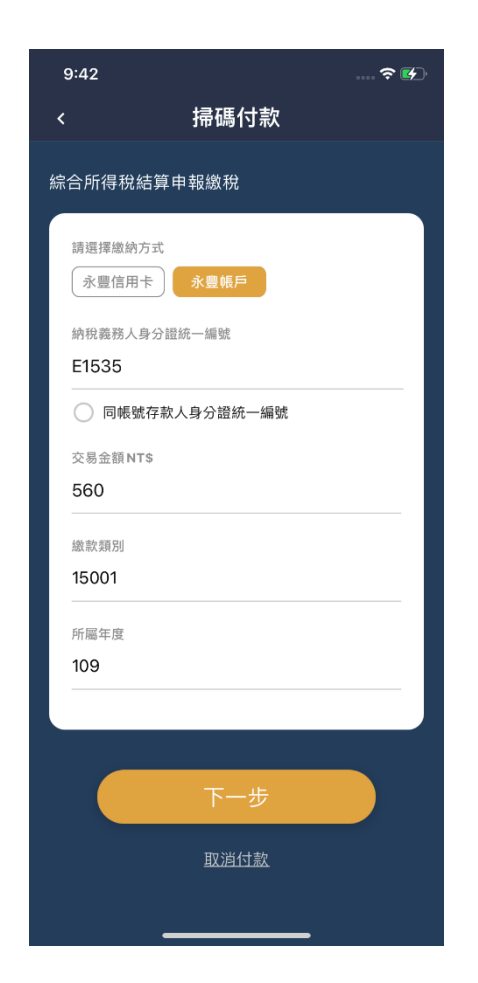

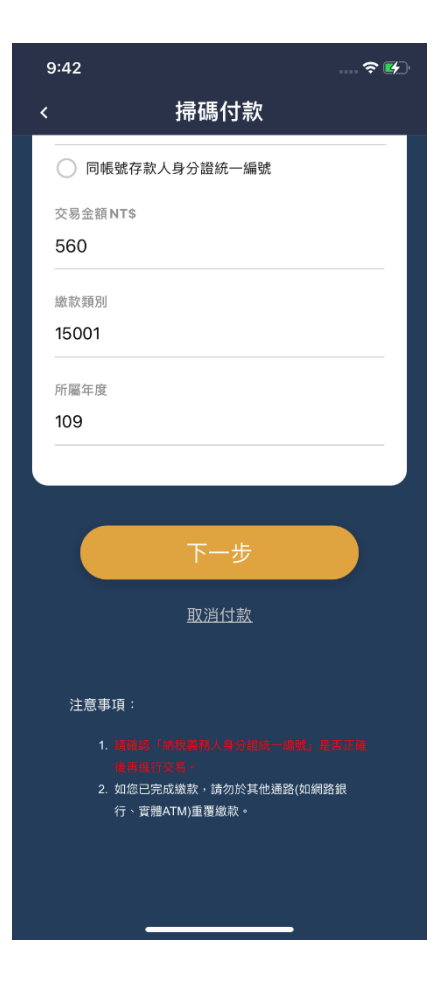

#### Step5 非本人繳稅提醒訊息

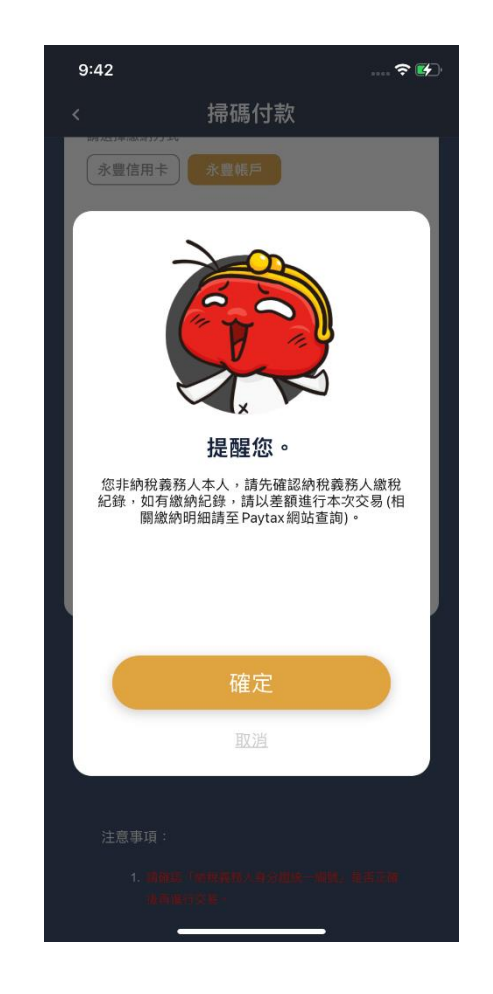

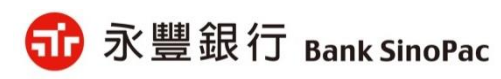

Step1-Step3 請參閱P8

## 金融卡交易-綜合所得稅(15001)-繳納非本人稅款

#### Step6選擇「扣款帳號」

| 9:43           |                | 🗢 🚱         |
|----------------|----------------|-------------|
| <              | 掃碼付款           |             |
| 綜合所得稅約         | 洁算申報繳稅         |             |
| 請確認應繳会         | 金額             |             |
|                | 所屬年度 109       |             |
|                | 交易金額 NT\$      |             |
|                | 560            |             |
|                | 繳款類別 15001     |             |
| 納稅義務人!<br>E153 | 身分證統一編號        |             |
| 扣款帳號           |                |             |
| 新泰分行<br>010004 | 〒活期儲蓄存款        | 0<br>0<br>0 |
| ○ 本人E          | ]詳閱及了解注意事項並同意識 | ž<br>守      |
|                |                |             |
|                | 下一步            |             |
|                | 取消付款           |             |
|                |                |             |

#### Step7 確認繳稅資料

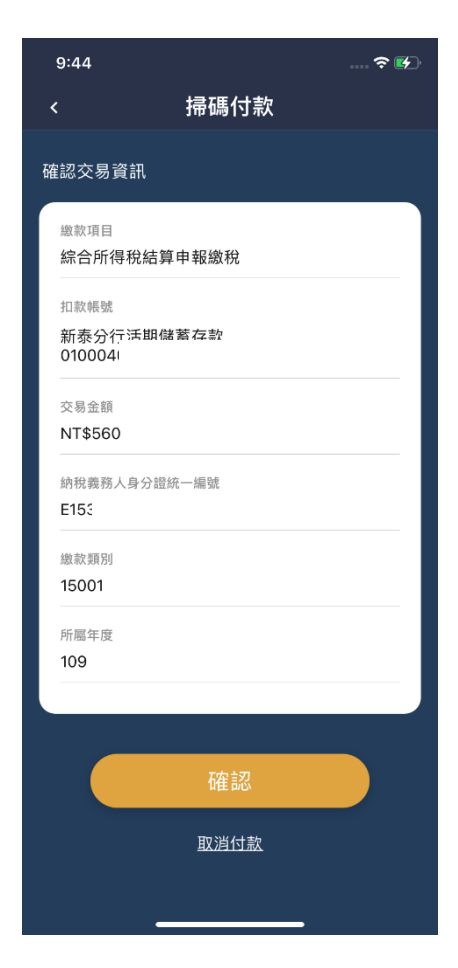

#### Step8 繳稅結果

| 9:44                     |            | 🗢 🛃 |
|--------------------------|------------|-----|
| <                        | 掃碼付款       |     |
|                          | 交易成功       |     |
|                          |            |     |
| <sup>藏款項目</sup><br>綜合所得移 | 記結算申報繳稅    |     |
| 扣款幅號                     |            |     |
| 新泰分行活                    | 5期儲蓄存款     |     |
| 01000                    |            |     |
| 交易金額                     |            |     |
| N1\$560                  |            |     |
| 繳稅義務人身                   | 分證統一編號     |     |
| E153                     |            |     |
| 繳款類別                     |            |     |
| 15001                    |            |     |
| 所屬年度                     |            |     |
| 109                      |            |     |
| 交易時間                     |            |     |
| 2021/10/25               | 5 09:44:25 |     |
|                          |            |     |
|                          |            |     |
|                          |            |     |

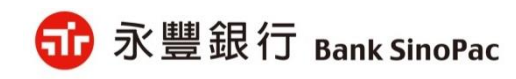

## 金融卡交易-房屋稅(11201)

| . +∋7₽ / <del>-1</del> ≠6                       |     |                 | +=756/+++ |
|-------------------------------------------------|-----|-----------------|-----------|
| < 于市场小水                                         |     | <               | 1〒1頃11 萩  |
| 房屋稅-定期開徵稅款                                      |     | 確認交易資訊          |           |
| 請確認應繳金額                                         |     | 御寺下百日           |           |
| 繳款類別 11201                                      |     | 馬屋稅-定期          | 開徵稅款      |
| 繳款金額 NT\$                                       |     | 扣款帳號            |           |
| 904                                             |     | 新泰分行<br>010004  |           |
| 銷帳編號 8902900019040 <sup>7</sup><br>邀納截止日 101231 | 107 | 繳款金額<br>NT\$904 |           |
| 期別代號 09083                                      |     |                 |           |
| 請選擇繳納方式                                         |     | 繳款類別<br>11201   |           |
|                                                 |     | 銷帳編號            |           |
| 扣款帳戶                                            |     | 8902900019      | 040107    |
| 新泰分行注                                           | :   | 繳納截止日<br>101231 |           |
|                                                 |     |                 |           |
| 0                                               |     | 期別代號 09083      |           |
| 本人已詳閱及了解注意事項並同                                  | 意遵守 |                 |           |
| ○ 本人已詳閱及了解注意事項並同;                               | 意遵守 | 期別代號<br>09083   |           |

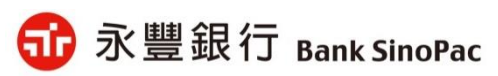

Step1-Step3 請參閱P8

### 金融卡交易-房屋稅(11201)

#### Step6 繳稅結果

| 3:02                      |          | 🗢 💷 |  |
|---------------------------|----------|-----|--|
| <                         | 掃碼付款     |     |  |
|                           | 交易成功     |     |  |
|                           |          |     |  |
| <sup>藏款項目</sup><br>房屋稅-定其 | 月開徵稅款    |     |  |
| 扣款帳號                      |          |     |  |
| 新泰分行氵<br>0100040(         |          |     |  |
| 繳款金額<br>NT\$904           |          |     |  |
| 繳款類別<br>11201             |          |     |  |
| 銷帳編號                      |          |     |  |
| 89029000                  | 19040107 |     |  |
| 繳納截止日                     |          |     |  |
| 101231                    |          |     |  |
| 期別代號                      |          |     |  |
| 09083                     |          |     |  |
| 交易時間                      |          |     |  |
| 2021/12/01                | 15:02:20 |     |  |

#### 3:02 ?∎ 掃碼付款 期別代號 09083 交易時間 2021/12/01 15:02:20 交易序號 8456188 查看交易紀錄 回到首頁 注意事項: 1. 您可至<u>財政部Paytax網站</u>查詢繳稅紀錄。 2. 本行24小時客服專線:銀行(02)2505-9999、信 3. 為節能減碳,利用本APP繳納地價稅、房屋稅及 使用牌照税,如需要繳納證明,請於繳款日後3 至5個工作天以自然人憑證/工商憑證或已註冊之 健保卡,進入電子稅務文件入口網申請列印。

備註:「查看交易紀錄」可檢視繳稅紀錄

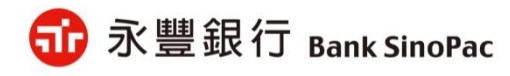

# 大咖APP繳稅使用說明-信用卡交易

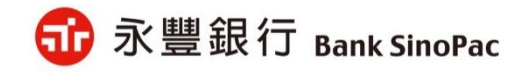

## 信用卡交易-綜合所得稅(15001)

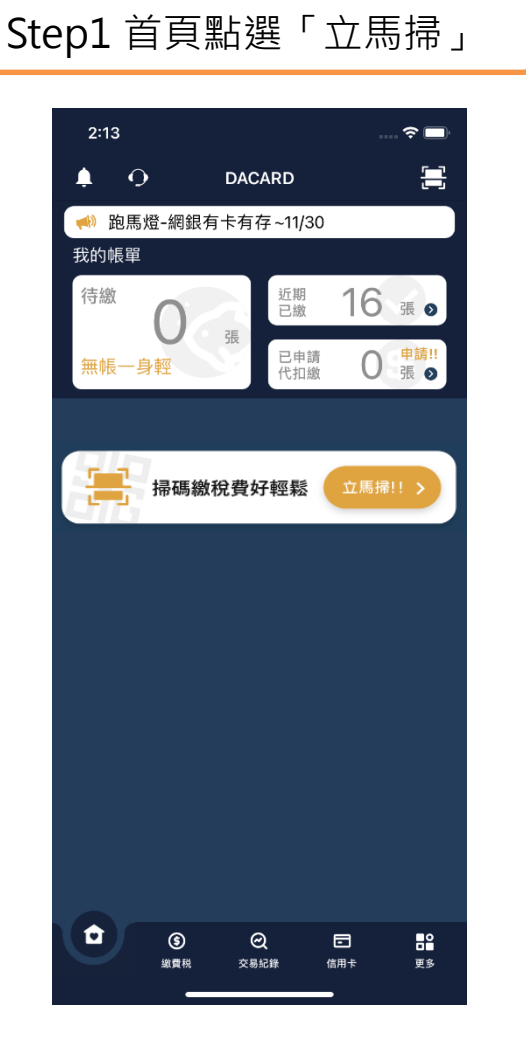

# Step2 掃描稅款「QR Code」 2:13 ? -× 101 掃描框對準 QR code 後即可進行讀取

✓ 開啟閃光燈

VISA

📭 📣 台灣Pay

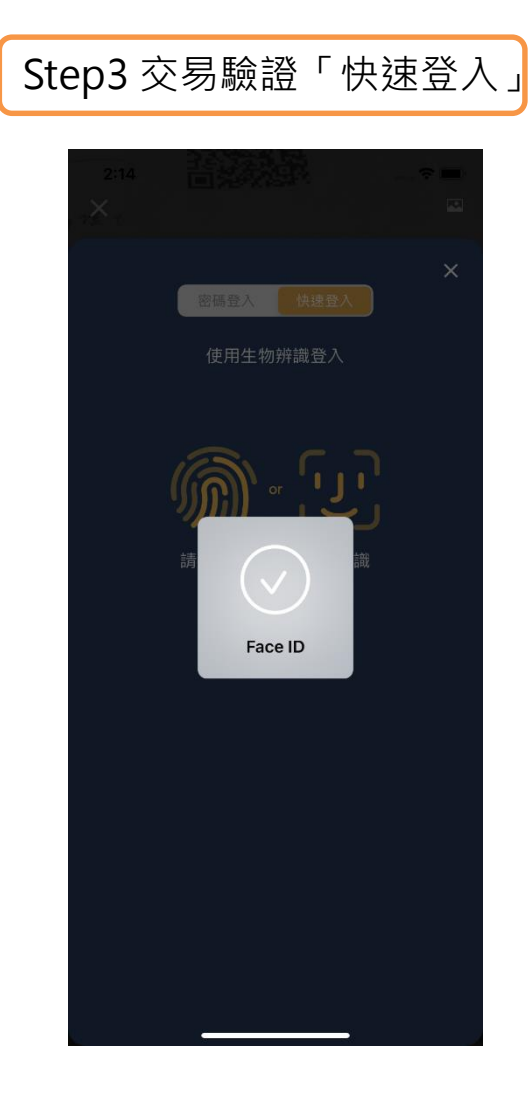

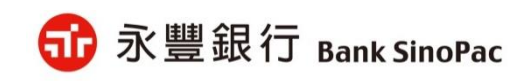

備註:「快速登入」可採用指紋辨識、臉部辨識、圖形密碼

## 信用卡交易-綜合所得稅(15001)

#### Step4 選擇「信用卡繳款」

| 3:36    |       | <del>?</del> 🗩 |
|---------|-------|----------------|
| <       | 掃碼付款  |                |
| 綜合所得稅緯  | 算申報繳稅 |                |
|         |       |                |
| 請選擇繳納方  | 式     |                |
| 永豐信用十   | 永豐帳戶  |                |
| 身分證統一編  | 我能    |                |
| Y1514   |       |                |
|         |       |                |
| 交易金額NTS | \$    |                |
| 1,620   |       |                |
| 幼志福別    |       |                |
| 15001   |       |                |
|         |       |                |
| 所屬年度    |       |                |
| 109     |       |                |
|         |       |                |
|         |       |                |
|         |       |                |
|         |       |                |
|         | 取消付款  |                |
|         |       |                |
|         |       |                |

#### Step5 選擇繳款的信用卡

| 3:36                        |                               | 🗢 🗖         |
|-----------------------------|-------------------------------|-------------|
| <                           | 掃碼付款                          |             |
| 综合所得税                       | 法管由薪缴税                        |             |
| WILL FILL 19176             | ロ <del>チ</del> ー + K - MA 176 |             |
| 請確認應繳                       | 金額                            |             |
|                             | 所屬年度 109                      |             |
|                             | 交易金額 NT\$                     |             |
|                             | 1,620                         |             |
|                             |                               |             |
|                             | 繳款類別 15001                    |             |
| 自己感体                        | (D Delip                      |             |
| 身分頭 <sup>細一。</sup><br>Y1514 | 100 K13*                      |             |
|                             |                               |             |
| 信用卡號                        |                               |             |
| 豐富卡<br>457950               |                               | 0<br>0<br>0 |
|                             |                               |             |
| 有效月年                        |                               |             |
| 月                           | 1 /                           | 年           |
|                             |                               |             |
| 〇 本人E                       | 。詳閱及了解注意事項並同意述                | 整守          |
|                             |                               |             |
|                             |                               |             |
|                             |                               |             |
|                             |                               |             |

| 3:36                             |                                                                                                    | 🗢 🗖                                                                                |
|----------------------------------|----------------------------------------------------------------------------------------------------|------------------------------------------------------------------------------------|
| <                                | 掃碼付款                                                                                                    |                                                                                    |
| 信用卡號                             |                                                                                                    |                                                                                    |
| 豐富卡<br>457950                    | ●●●●●2302                                                                                                    | :                                                                                  |
| 有效月年                             |                                                                                                    |                                                                                    |
| F                                | 1 /                                                                                                    | 年                                                                                  |
| () 本人已                           | 詳閱及了解注意事項並同意                                                                                                    | 意遵守                                                                                |
|                                  | 下一步                                                                                                    |                                                                                    |
|                                  | 取消付款                                                                                                    |                                                                                    |
| 注意事項                             |                                                                                                    |                                                                                    |
| 1.以<br>,<br>人<br>2.信<br>弱<br>3.信 | 信用卡繳納給合所得稅自繳稅款<br>「一人」(A)、約300、100%」。,請請<br>是否為申報戶內或稅額試算通知<br>(人生人句都得。,並以使用 100<br>用卡繳稅是否需支付服務費及收<br>卡機構。<br>用卡繳稅路5月份綜合所得稅自約 | 中入資料為<br>(認識納之持卡<br>(認識納之持卡<br>)書內 『何見異<br>言用卡為限。<br>(取標準,請洽<br>或稅款案件,<br>(取標準,可定) |
| 有                                | 於法定申報期間截止日前取消授<br>:一經授權成功,不得取消或更正                                                                                            | 權外,其餘案<br>[                                                                        |

🐨 永豐銀行 Bank SinoPac

備註:「交易金額」開放客戶修改

### 信用卡交易-綜合所得稅(15001)

#### Step6 確認繳稅資料

| 3:37            |          | 🗢 🗖 |
|-----------------|----------|-----|
| <               | 掃碼付款     |     |
| 確認交易資訊          |          |     |
| 繳款項目            |          |     |
| 綜合所得稅           | 結算申報繳稅   |     |
| 交易卡別            |          |     |
| 豐富卡<br>457950●● | ●●●●2302 |     |
| 交易金額            |          |     |
| NT\$1,620       |          |     |
| 身分證統一編          | 淲        |     |
| Y151,           |          |     |
| 繳款類別            |          |     |
| 15001           |          |     |
| 所屬年度<br>109     |          |     |
|                 |          |     |
|                 |          |     |
|                 | 確認       |     |
|                 | 取消付款     |     |
|                 |          |     |
|                 |          |     |

#### 3:49 **?** 掃碼付款 交易成功 繳款項目 綜合所得稅結算申報繳稅 交易卡別 豐富卡 4579500000002302 交易金額 NT\$1,620 身分證統一編號 Y1514 繳款類別 15001 所腦年度 109 交易時間 2021/10/22 15:49:35 授權碼 726175

Step7 繳稅結果

掃碼付款 繳款類別 15001 所屬年度 109 交易時間 2021/10/22 15:49:35 授權碼 726175 查看交易紀錄 回到首頁 注意事項: 1. 您可至<u>財政部Paytax網站</u>查詢繳稅紀錄。 2. 本行24小時客服專線:銀行(02)2505-9999、信

3:50

动 永豐銀行 Bank SinoPac

□

#### 備註:「查看交易紀錄」可檢視繳稅紀錄

### 信用卡交易-房屋稅(11201)

### Step4 選擇繳款的信用卡 3:19 ?□ 掃碼付款 房屋稅-定期開徵稅款 請確認應繳金額 繳款類別 11201 繳款金額 NT\$ 904 銷帳編號 8802900019040108 繳納截止日 101231 期別代號 09083 請選擇繳納方式 永豐帳戶 信用卡號 豊富卡 457950 ○ 本人已詳閱及了解注意事項並同意遵守

#### Step5 確認繳稅資料

| 3:19                               |               | 🗢 🗩 |
|------------------------------------|---------------|-----|
| <                                  | 掃碼付款          |     |
| 確認交易資訊                             | L             |     |
| 繳款項目<br>房屋稅-定其                     | <b>I開</b> 徵稅款 |     |
| <sup>交易卡別</sup><br>豊富卡<br>457950●● | ●●●●2302      |     |
| 繳款金額<br>NT\$904                    |               |     |
| 繳款類別<br>11201                      |               |     |
| 銷帳編號<br>880290001                  | 9040108       |     |
| 繳納截止日<br>101231                    |               |     |
| 期別代號<br>09083                      |               |     |
|                                    | [按章刃          |     |
|                                    |               |     |

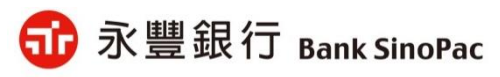

### 信用卡交易-房屋稅(11201)

#### Step6 繳稅結果

| 3:20                       |          | 🗢 💶 |  |
|----------------------------|----------|-----|--|
| <                          | 掃碼付款     |     |  |
|                            | 交易成功     |     |  |
| 做卖百只                       |          |     |  |
| <sub>藏款现有日</sub><br>房屋稅-定期 | 開徵稅款     |     |  |
| 交易卡別                       |          |     |  |
| 豊富卡<br>457950●●            | ●●●●2302 |     |  |
| 繳款金額                       |          |     |  |
| NT\$904                    |          |     |  |
| 繳款類別                       |          |     |  |
| 11201                      |          |     |  |
| 銷帳編號<br>880290001          | 9040108  |     |  |
| 繳納截止日                      |          |     |  |
| 101231                     |          |     |  |
| 期別代號                       |          |     |  |
| 09083                      |          |     |  |
| 交易時間                       |          |     |  |
| 2021/12/01                 | 15:20:08 |     |  |

| 3:20             |                                                                                                    | <b>?</b> ■ |
|------------------|----------------------------------------------------------------------------------------------------|------------|
| <                | 掃碼付款                                                                                                    |            |
| 交易時間<br>2021/12/ | 01 15:20:08                                                                                                |            |
| 交易序號<br>8456190  | )                                                                                                    |            |
| 授權碼<br>160080    |                                                                                                    |            |
|                  |                                                                                                    |            |
|                  |                                                                                                    |            |
|                  | 查看交易紀錄                                                                                                    |            |
|                  | 回到首頁                                                                                                    |            |
| 注意事              | 項:                                                                                                    |            |
|                  | 您可至 <u>財政部Paytax網站</u> 查詢缴税紀錄。<br>本行24小時客服專線:銀行(02)2505-9999、信<br>用卡(02)2528-7776。                         |            |
|                  | 為節能減破。利用本APP邀納地價稅、房屋規及<br>使用牌照稅,如需要繳納證明:請於繳款日後3<br>至5個工作天以自然人憑證/工商憑證或已註冊之<br>健保卡,進入 <u>電子稅務文件入口</u> 即申請列印。 |            |
|                  |                                                                                                    |            |

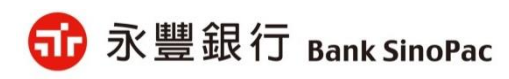

備註:「查看交易紀錄」可檢視繳稅紀錄

# 大咖APP繳稅使用說明-交易紀錄

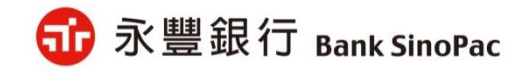

繳稅交易紀錄

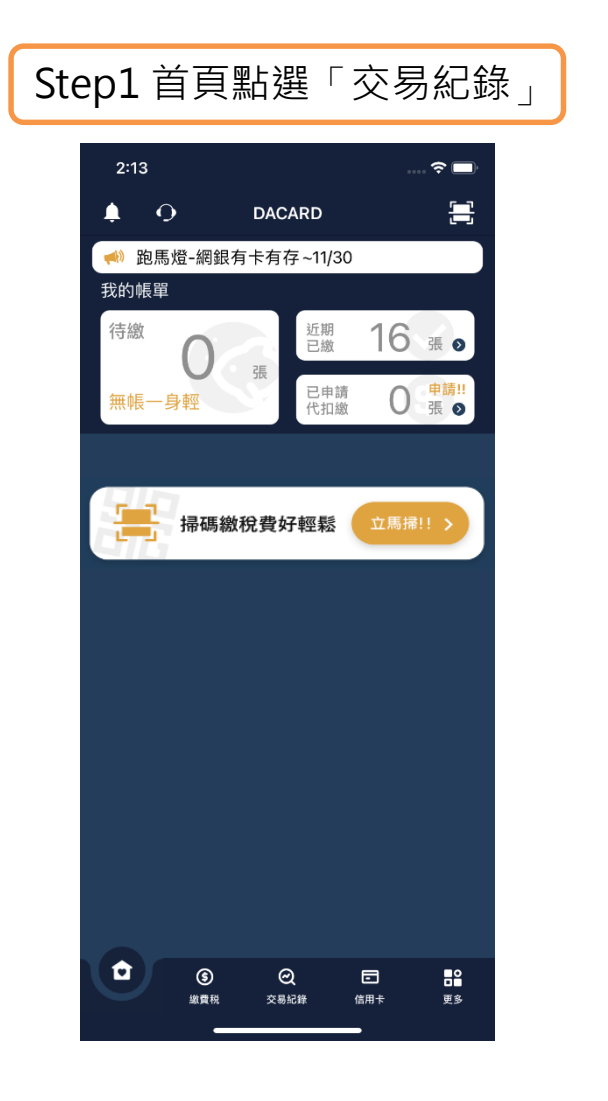

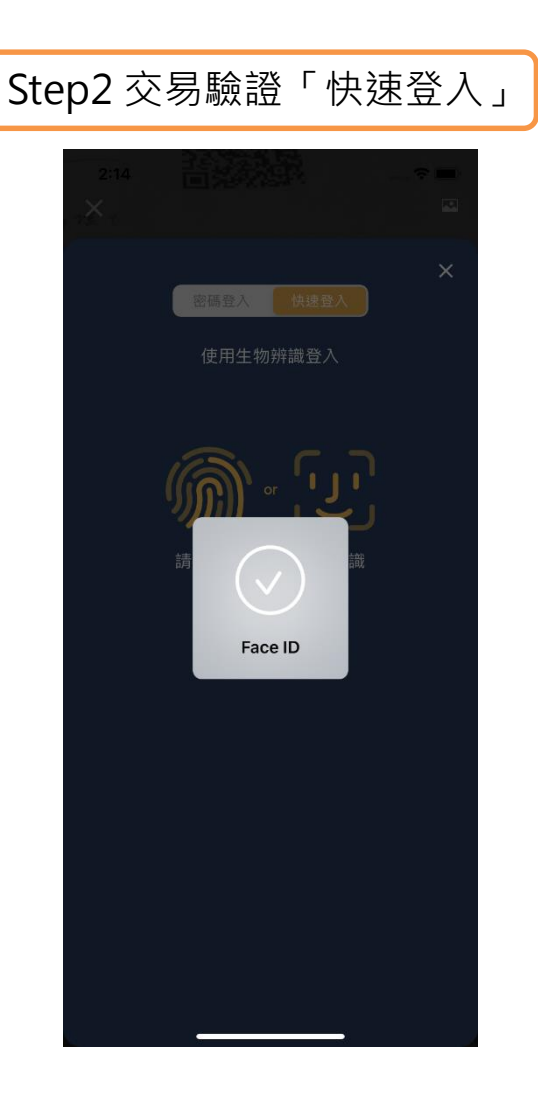

#### Step3 交易紀錄列表 下午3:20 無SIM卡 夺 50% 🔲 0 DACARD 繳費稅紀錄 信用卡帳務 2021/11 2021/10 2021/09 2021/08 已繳金額 105,446 NTD 繳費成功筆數:26筆 我要繳費 462QRCODE测試店-信用... 1,104 🕗 🚿 綜合所得稅結算申報繳稅 500 🕗 > 永豐信用卡 33,811 🕑 🗦 中華電信 1,000 🛛 > 臺北自來水事業處 7,803 🛛 > ណ \$ ⊡ • 首頁 繳費税 更多

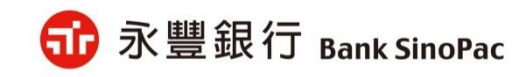

備註:「快速登入」可採用指紋辨識、臉部辨識、圖形密碼

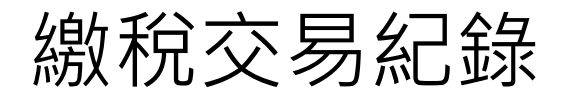

| Step5 | 交易明細-綜合所得稅                                          |  |
|-------|-----------------------------------------------------|--|
|       | 10.33 ■▲・・ 4 - ◆                                    |  |
|       | <sup>搬款項目</sup><br>綜合所得稅結算申報繳稅                      |  |
|       | 總款金額 NTD<br>500                                     |  |
|       | 交易時間<br>2021-11-03 15:19:48                         |  |
|       | 交易頻型<br>織税                                          |  |
|       | 交易状態<br>成功                                          |  |
|       | 交易方式<br>帳戶                                          |  |
|       | <sup>扣該頓號/卡號</sup><br>新泰分行活期儲蓄存款<br>010*****0032545 |  |
|       | 総款转列<br>15001                                       |  |
|       | 所周年寅<br>109                                         |  |
|       | 身分證與一編號<br>E15355****                               |  |
|       | 交易序或<br>6165753                                     |  |
|       | 9485616968                                          |  |
|       | DACARD                                              |  |
|       | 確定                                                  |  |
|       |                                                     |  |

### Step6 交易明細-使用牌照稅

| 交易紀錄明編      |                                           |                              |          |                                                                                                    |          |
|-------------|-------------------------------------------|------------------------------|----------|----------------------------------------------------------------------------------------------------|----------|
|             |                                           |                              |          |                                                                                                    |          |
| ※ 十副白田宏     | *                                         |                              |          |                                                                                                    |          |
| 税-人堂日用香     | Ψ.                                        |                              |          |                                                                                                    |          |
| D           |                                           |                              |          |                                                                                                    |          |
|             |                                           |                              |          |                                                                                                    |          |
|             | _                                         |                              |          |                                                                                                    |          |
|             |                                           |                              |          |                                                                                                    |          |
| 25 18:03:07 |                                           |                              |          |                                                                                                    |          |
|             |                                           |                              |          |                                                                                                    |          |
|             |                                           |                              |          |                                                                                                    |          |
|             |                                           |                              |          |                                                                                                    |          |
|             |                                           |                              |          |                                                                                                    |          |
|             |                                           |                              |          |                                                                                                    |          |
|             |                                           |                              |          |                                                                                                    |          |
|             |                                           |                              |          |                                                                                                    |          |
| 90          |                                           |                              |          |                                                                                                    |          |
| 31          |                                           |                              |          |                                                                                                    |          |
|             |                                           |                              |          |                                                                                                    |          |
|             |                                           |                              |          |                                                                                                    |          |
|             |                                           |                              |          |                                                                                                    |          |
| 010040205   |                                           |                              |          |                                                                                                    |          |
| 019040200   |                                           |                              |          |                                                                                                    |          |
|             |                                           |                              |          |                                                                                                    |          |
|             |                                           |                              |          |                                                                                                    |          |
|             |                                           |                              |          |                                                                                                    |          |
|             |                                           |                              |          |                                                                                                    |          |
|             |                                           |                              |          |                                                                                                    |          |
|             |                                           |                              |          |                                                                                                    |          |
|             | — I.                                      |                              |          |                                                                                                    |          |
|             |                                           |                              |          |                                                                                                    |          |
|             |                                           |                              |          |                                                                                                    |          |
|             |                                           |                              |          |                                                                                                    |          |
| 188         |                                           |                              |          |                                                                                                    |          |
|             |                                           |                              |          |                                                                                                    |          |
|             |                                           |                              |          |                                                                                                    |          |
|             | 稅-大型自用客<br>25 18:03:07<br>31<br>019040205 | 稅-大型自用客車<br>D<br>25 18:03:07 | 稅-大型自用客車 | 稅-大型自用客車<br>25 18:03:07<br>25 18:03:07<br>10<br>10<br>10<br>10<br>10<br>10<br>10<br>10<br>10<br>10 | 稅-大型自用客車 |

23

## 簡報結束 敬請指教

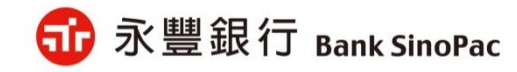